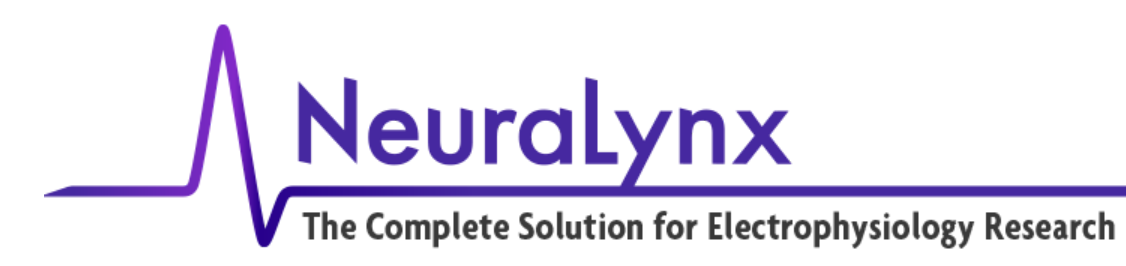

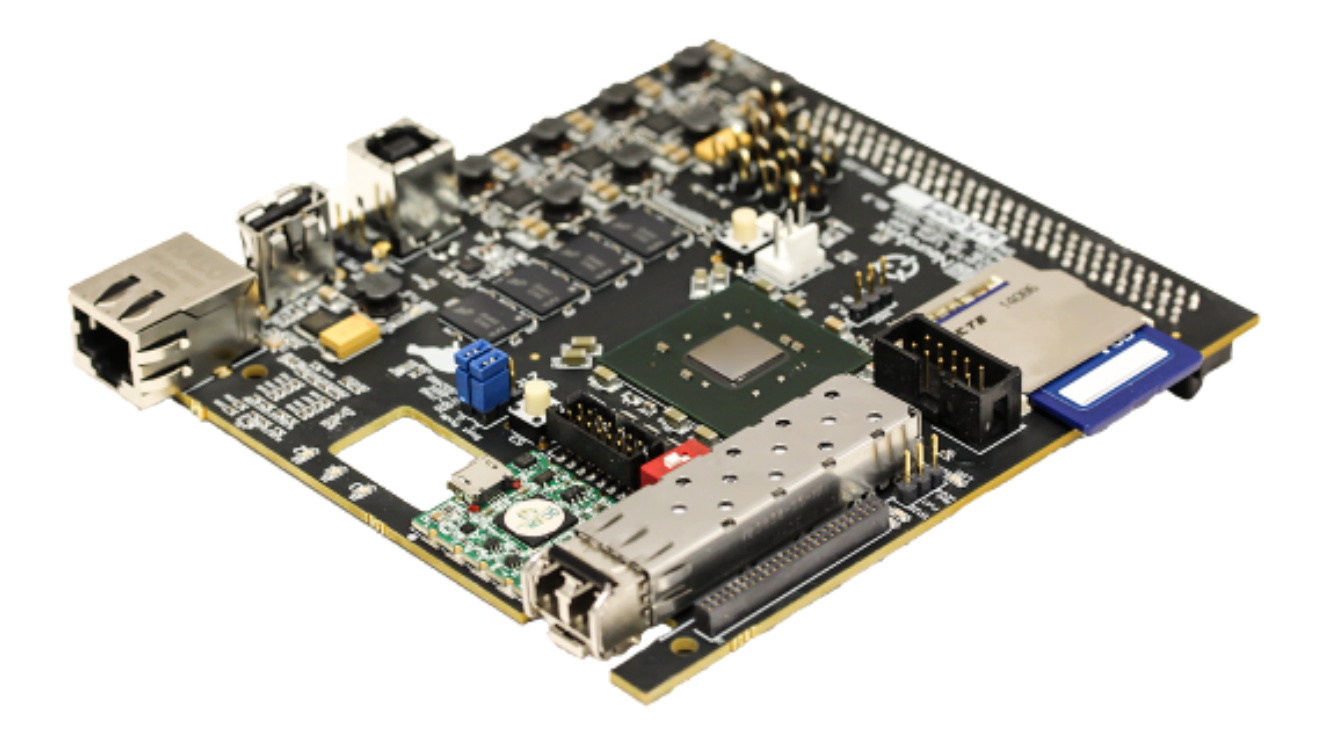

# Hardware Processing Platform (HPP): Getting Started Guide

January 2020

Neuralynx, Inc. 105 Commercial Drive Bozeman, MT 59715 406-585-4542 <u>www.neuralynx.com</u> support@neuralynx.com

Rev. 2.0 1/17/2020

Hardware Processing Platform (HPP) Getting Started Guide

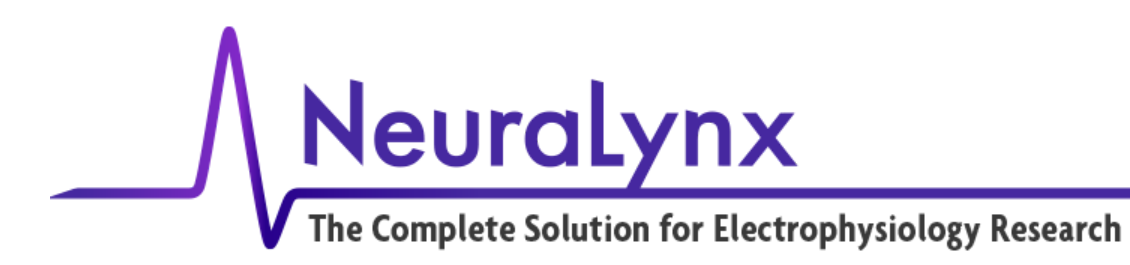

## 1 Introduction

The Neuralynx Hardware Processing Platform (HPP) runs code developed on a PC and is downloaded through a USB connection. This "Getting Started Guide" walks you through the process of getting the HPP development environment installed and tested.

# 2 Installing Xilinx Development Software

The development software used with the HPP is the Xilinx Vivado and SDK. The first step is to download this software. Use this link for the download web page:

https://www.xilinx.com/support/download/index.html/content/xilinx/en/downloadNav/vivado-design-tools/a rchive.html

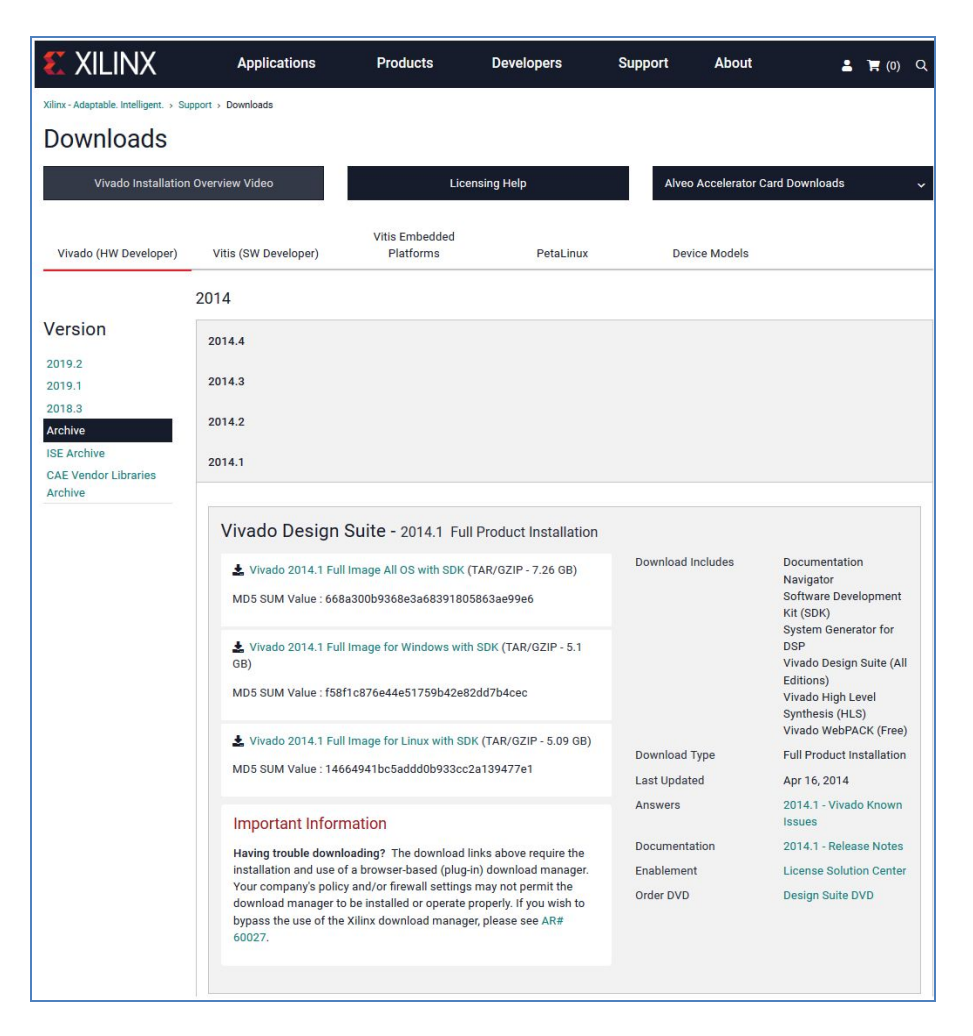

The version to download is "Vivado Design Suite – 2014.1 Full Product Installation".

## Rev. 2.0 1/17/2020

Hardware Processing Platform (HPP) Getting Started Guide

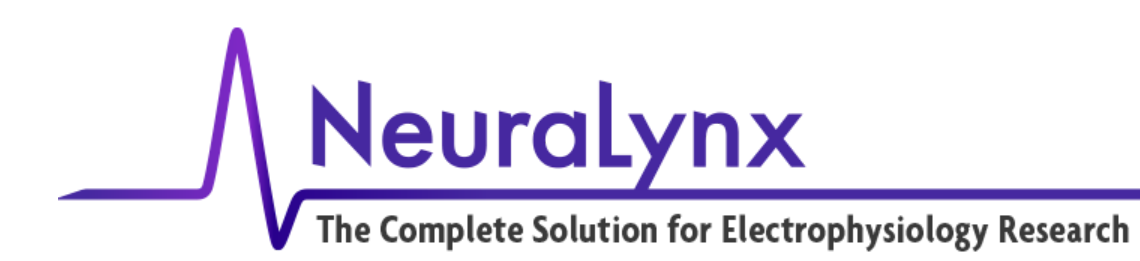

For this guide, we will target a Windows development environment. <u>Vivado 2014.1 Full Image for Windows</u> <u>with SDK</u> (TAR/GZIP - 5.1 GB). A Xilinx user account will be required for download. If you do not already have one, you can sign up for a free Xilinx account using the "Create your Account" link.

After the file has been downloaded, unzip and untar the compressed files. If you don't have an application installed that can unzip and untar a file, you can download the latest version of 7-zip from www.7-zip.org. Once the installation files have been decompressed, run the xsetup.exe executable located in the extracted Xilinx\_Vivado\_SDK\_Win\_2014.1\_0405\_1 folder.

| 😢 Vivado 2014.1 Installer - Welcome                 |                                                                                                    |                         |    | $\times$ |
|-----------------------------------------------------|----------------------------------------------------------------------------------------------------|-------------------------|----|----------|
| VIVADO.<br>We are<br>Environ<br>You will<br>To redu | ome<br>glad you've chosen Xilinx as your platform development partner. This program can install t<br>ment, Software Development Kit, Hardware Server and Documentation Navigator.<br>need to have administrator privileges in order to install this software.<br>ice installation time, we recommend that you disable any anti-virus software before continu | he Vivado Desi<br>Jing. | gn |          |
|                                                     | A Newer Version Is Available X<br>Xilinx Design Tools 2019.2 is now available.<br>Click Get Latest to download this latest version and cancel this installation.<br>Click Continue to continue with this installation of Xilinx design Tools 2014.1.<br>Get Latest Continue                                                                                  |                         |    |          |
| Copyright (2) 1986-2020 Xilinx, Inc. All rights r   | eserved. < Back                                                                                                    | Next >                  | Ca | incel    |

Xilinx Vivado Installation

If the installation prompts to install a newer version, select "Continue" to proceed with installing the 2014.1 version of Xilinx Design Tools. (Neuralynx plans to release an updated HPP platform to support newer versions of Xilinx Development tools in the future).

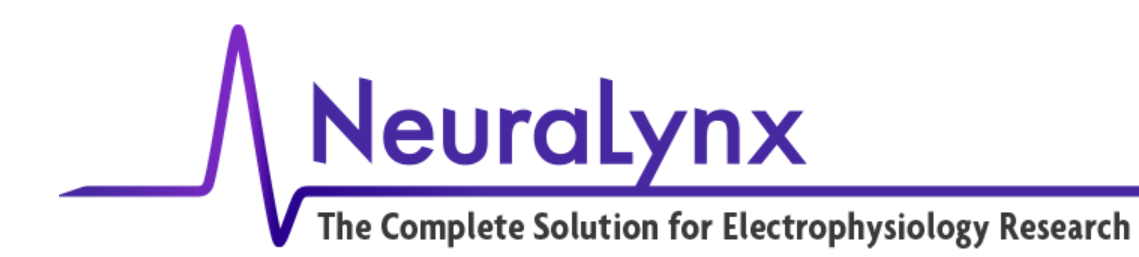

Once the installation process has been started, you will be prompted for the edition to install. You should select the "Vivado Design Edition".

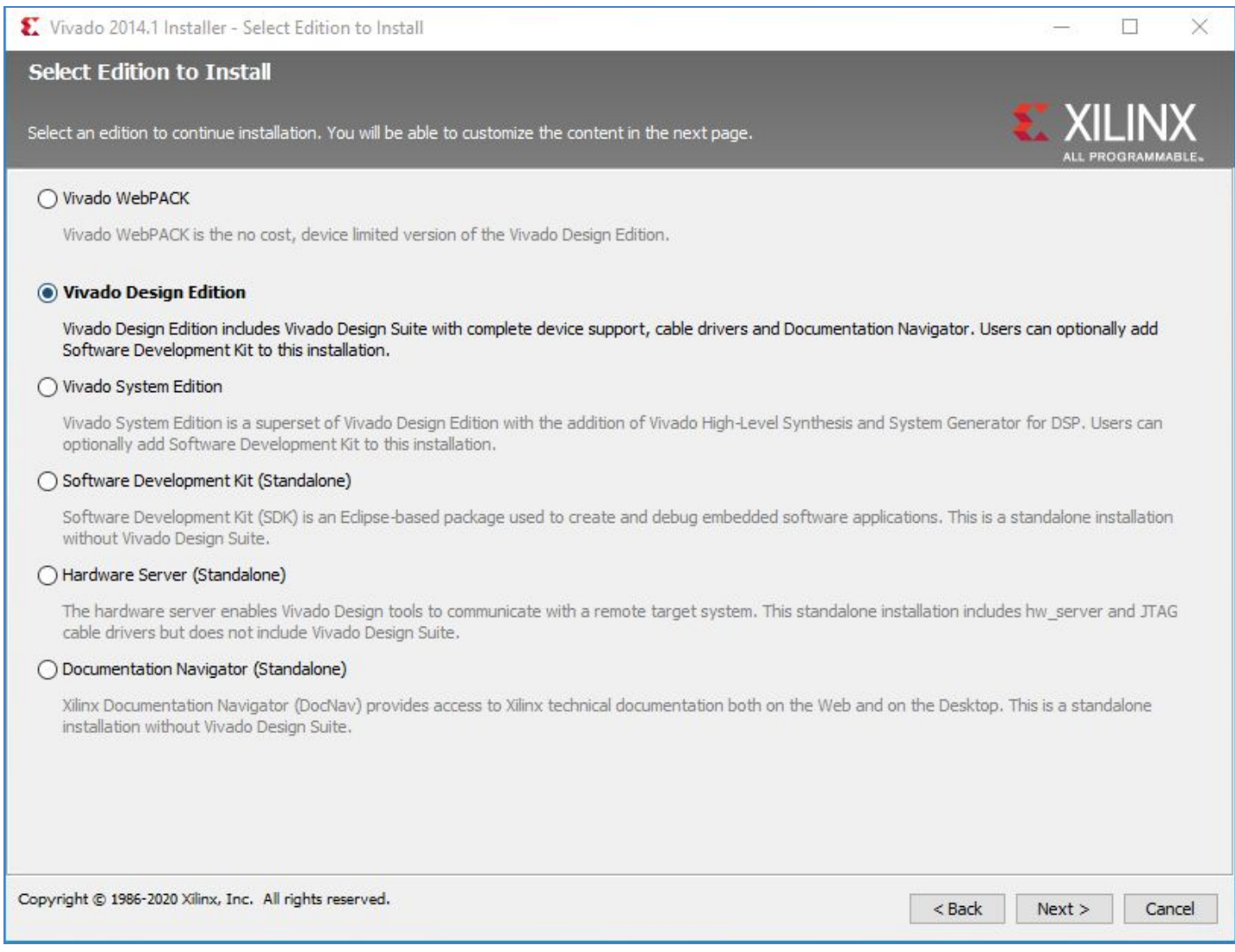

### **Edition to Install**

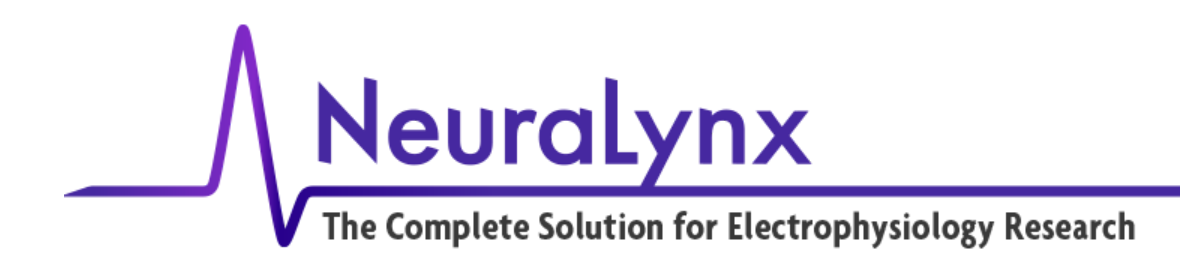

## Install with the following options selected:

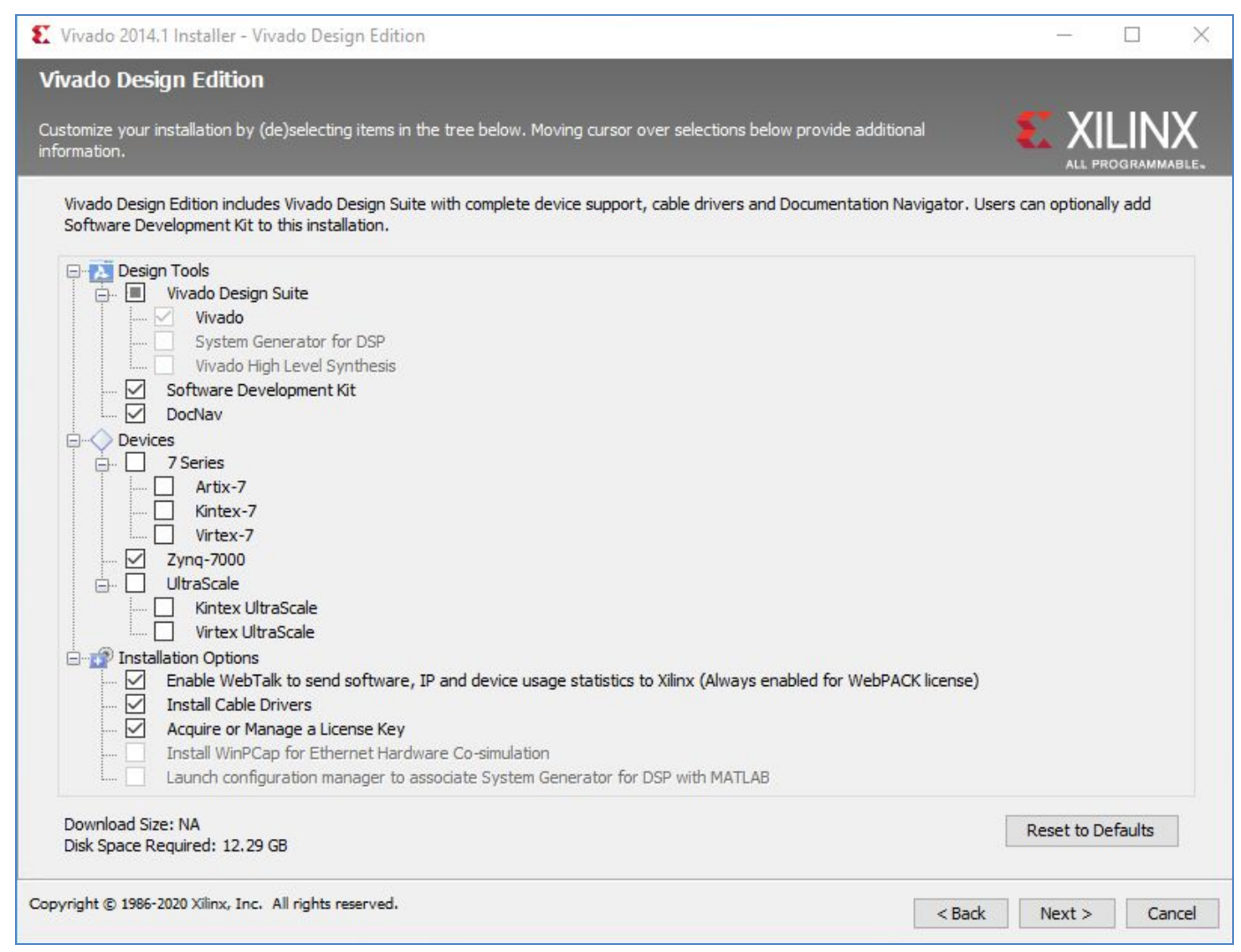

**Vivado Design Edition Install Options** 

At a minimum, ensure that

- 1. The "Software Development Kit" option is selected under Design Tools,
- 2. "Zynq-7000" option is selected under Devices, and
- 3. "Install Cable Drivers" and "Acquire or Manage a License Key" is selected under Installation Options.

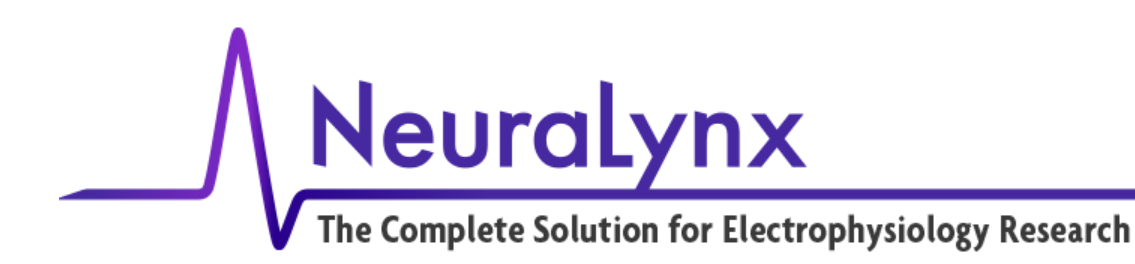

When the installation finishes, the Vivado License Manager will open. Select "Obtain License" under Getting a License.

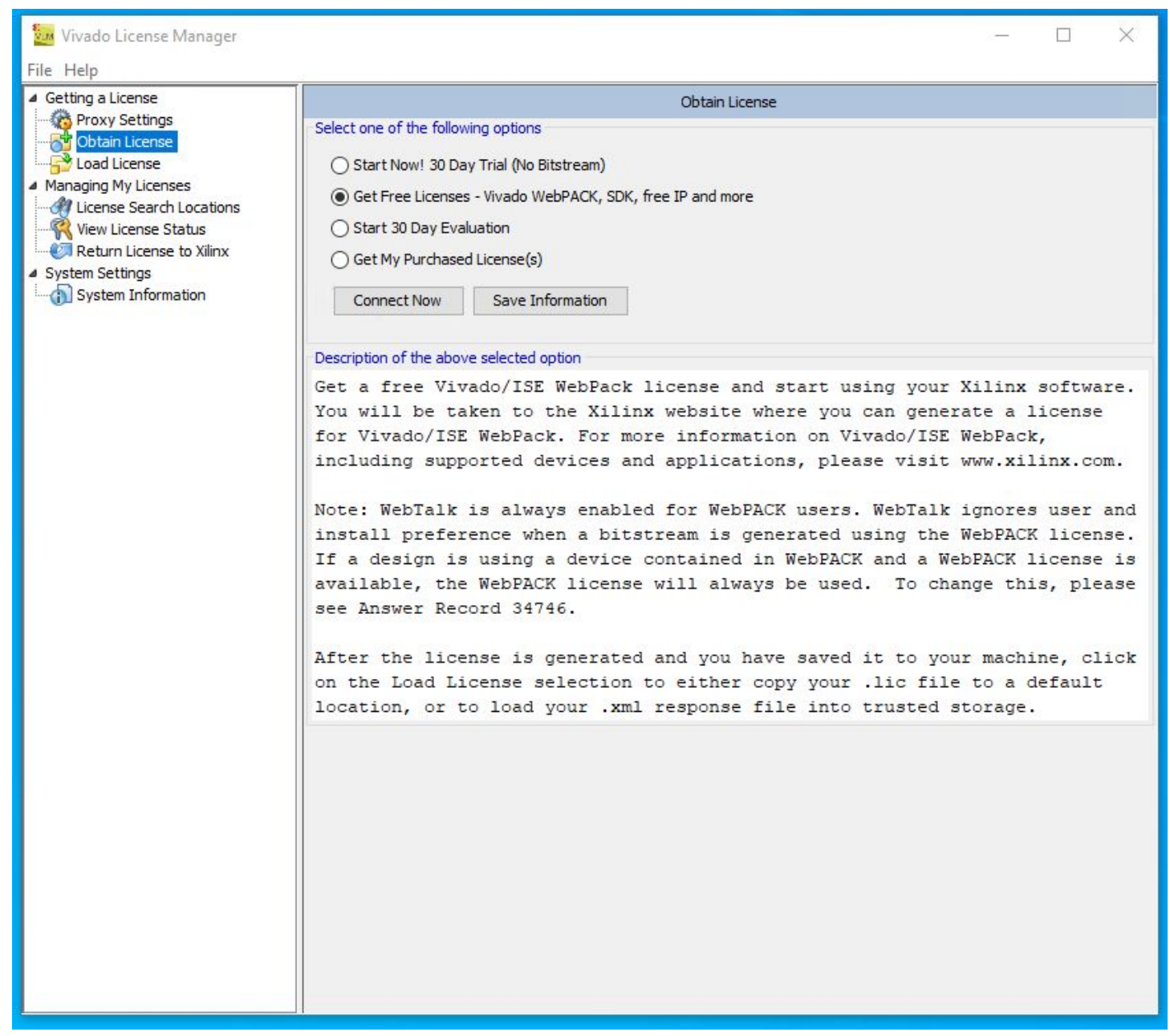

Vivado License Manager

Select "Get Free Licenses – Vivado WebPack, SDK, free IP and more", then click the "Connect Now" button.

Rev. 2.0 1/17/2020

Hardware Processing Platform (HPP) Getting Started Guide

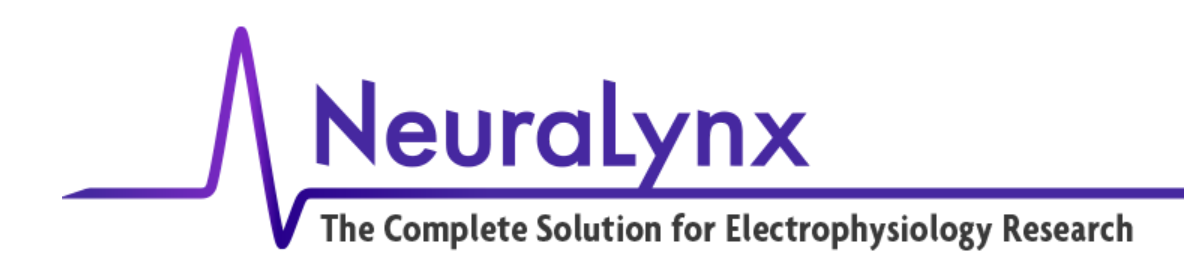

You will need to sign up for a free Xilinx account using the "Create your account" link to get a license for the Xilinx software if you have not already done so.

| 🖺 🖅 🗜 Sign In                               | ×                                                             | + ~                   |                      |             |       | -    |       | × |
|---------------------------------------------|---------------------------------------------------------------|-----------------------|----------------------|-------------|-------|------|-------|---|
| $\leftrightarrow \rightarrow$ O G           | A https://ww                                                  | w.xilinx.com/rej      | gistration/sign-in.h | itml?oamPrc | □ ☆   | ± 6. | Ē     |   |
| € XILINX                                    | Applications                                                  | Products              | Developers           | Support     | About | 43   | (0) Q | ^ |
| Xilinx - Adaptable. Intellig<br>Sign In     | ent. → Sign In                                                |                       |                      |             |       |      |       |   |
| Username *                                  |                                                               |                       |                      |             |       |      |       |   |
| Password*                                   |                                                               |                       |                      |             |       |      |       |   |
| Forgot your userr                           | name or password                                              | 1?                    |                      |             |       |      |       |   |
| New to Xilir<br>By signing in, you a<br>and | nx? Create your ac<br>gree to the Xilinx<br>I Privacy Policy. | count<br>Terms of Use |                      |             |       |      |       |   |

Xilinx Account Sign In Page

Continue to enter your required information:

| ALL PROGRAMMABLE.                  |                                        |                          |                | Q                                            | 占 Sign In 🛛 🕄                                                                    |
|------------------------------------|----------------------------------------|--------------------------|----------------|----------------------------------------------|----------------------------------------------------------------------------------|
|                                    | APPLICATIONS                           | PRODUCTS                 | DEVELOPER ZONE | SUPPORT                                      | ABOUT                                                                            |
| Create Accou                       | unt                                    |                          |                |                                              |                                                                                  |
|                                    |                                        |                          |                | Instruction                                  | ns                                                                               |
| To complete your account of        | creation, a validation e-mail will be  | e sent to you.           |                | Rules for yo                                 | ur User ID                                                                       |
| Fields marked with an asterisk * a | re required.                           |                          |                | Your user                                    | ID must be at least                                                              |
| User ID *                          | xilinx_hpp_development                 |                          |                | contain at le                                | ast 1 letter and may contain                                                     |
| Your User ID will be displayed t   | o others when you post on Xilinx Commu | nity Forums.             |                | symbol (@)                                   | se special characters; a<br>, dash (-), period (.) o                             |
| Corporate Email *                  | xilinx.hpp.development@                | )gmail.com               |                | underscore (                                 | _).                                                                              |
| Dassword *                         |                                        |                          |                | Your passw                                   | ord must be at least !                                                           |
| Re-type Password *                 | •••••                                  |                          |                | characters in<br>letter, 1 num<br>Your curre | ong, must contain at least<br>ber and 1 special character<br>nt password and new |
| First Name *                       | HPP                                    |                          |                | password ca                                  | intor be the same.                                                               |
| Last Name *                        | Development                            |                          |                |                                              |                                                                                  |
| By clicking "Create Account        | t" below, you agree to our Terms       | of Use and that you have |                |                                              |                                                                                  |
| read our Privacy Policy, inc       | luding our use of cookies.             | Account                  |                |                                              |                                                                                  |
|                                    | Creater                                | Account .                |                |                                              |                                                                                  |
|                                    |                                        |                          |                |                                              |                                                                                  |
|                                    |                                        |                          |                |                                              |                                                                                  |
| @ C                                | Debuggi   Tradamaska   Laga            | L Feedback   Centert     |                | in                                           | Ƴf8⁺ ⊡ ⊠                                                                         |
| Copyright 2016 Allinx Inc.         | Privacy   Trademarks   Lega            |                          | 15             |                                              |                                                                                  |

**Account information** 

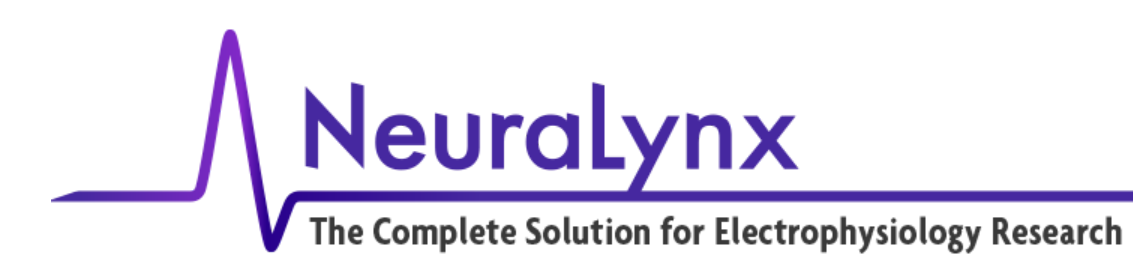

| Attps://secure.xilinx.com                                           | /webr 🔎 🗕 🕈 🥥 <i>@</i> Regi                                    | stration - Xilinx Registr | ×                               |                          |                            | ■ <del></del> |
|---------------------------------------------------------------------|----------------------------------------------------------------|---------------------------|---------------------------------|--------------------------|----------------------------|---------------|
| XILINX<br>ALL PROGRAMMABLE.                                         |                                                                |                           |                                 | ٩                        | 🛓 Sign In   🔞              |               |
| -                                                                   | APPLICATIONS                                                   | PRODUCTS                  | DEVELOPER ZONE                  | SUPPORT                  | ABOUT                      |               |
| Activate Your A                                                     | Account                                                        |                           |                                 |                          |                            |               |
| Your Xilinx.com account has been activate your account and continue | created but not activated. An<br>with the registration process | E-mail has been sent to a | xilinx.hpp.development@gmail.co | m. Please follow the ins | tructions in the E-mail to |               |
| Thank you,<br>Xilinx, Inc.                                          |                                                                |                           |                                 |                          |                            |               |
|                                                                     |                                                                |                           |                                 |                          |                            |               |
| © Copyright 2016 Xilinx Inc.   Priv                                 | acy   Trademarks   Legal                                       | Feedback   Contact U      | Js                              | in                       | Ƴf 8+ 🖻 🖂                  | Ģ             |
|                                                                     |                                                                |                           |                                 |                          |                            | 2             |
|                                                                     |                                                                |                           |                                 |                          |                            |               |
|                                                                     |                                                                |                           |                                 |                          |                            |               |
|                                                                     |                                                                |                           |                                 |                          |                            |               |
|                                                                     |                                                                |                           |                                 |                          |                            |               |
|                                                                     |                                                                |                           |                                 |                          |                            |               |
|                                                                     |                                                                |                           |                                 |                          |                            |               |
|                                                                     |                                                                |                           |                                 |                          |                            |               |
|                                                                     |                                                                |                           |                                 |                          |                            |               |
|                                                                     |                                                                |                           |                                 |                          |                            |               |

**Activate Account** 

Click on the link in your email to activate your account. This will take you to the Xilinx login webpage. Sign in with your newly created account.

Enter the required profile information (indicated by \*) and click "Save Profile."

Return to the Vivado license manager. Click on "Obtain License" and select "Get Free Licenses – Vivado WebPack, SDK, free IP and more." Then click "Connect Now." This will take you back to the licensing web page.

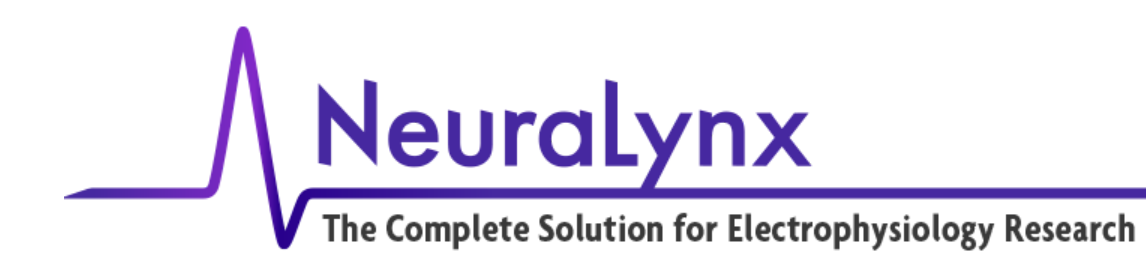

From the Product Licensing web page that opens, verify your user information and click "Next."

| ALL PROGRAMMABLE.                                                                                                    |                                                                                      |                                                                        |                                                                                    |                                                                      |                                                             |
|----------------------------------------------------------------------------------------------------|--------------------------------------------------------------------------------------|------------------------------------------------------------------------|------------------------------------------------------------------------------------|----------------------------------------------------------------------|-------------------------------------------------------------|
|                                                                                                    | APPLICATIONS                                                                         | PRODUCTS                                                               | DEVELOPER ZONE                                                                     | SUPPORT                                                              | ABOUT                                                       |
| roduct Licens<br>S export regulations requ<br>our request. Please provid<br>ad names / addresses with<br>ompliance systems.<br>Ma marked with an asterick * are require | ing<br>ire that your First Nam<br>de accurate and comple<br>h Non-Roman Charac<br>ed | e, Last Name, Compa<br>ete information for im<br>cters with accents si | ny Name and Shipping Ac<br>mediate processing. Sorn<br>uch as grave, tilde or colo | Idress be verified be<br>/, addresses with Pc<br>n are not supported | fore Xilinx can fulfill<br>ost Office Boxes<br>by US export |
| First Name *                                                                                                    | HPP                                                                                  |                                                                        |                                                                                    |                                                                      |                                                             |
| .ast Name *                                                                                                    | Development                                                                          |                                                                        |                                                                                    |                                                                      |                                                             |
| Address 1 *                                                                                                    | 105 Commerci                                                                         | al Dr.                                                                 |                                                                                    |                                                                      |                                                             |
| Address 2                                                                                                    |                                                                                      |                                                                        |                                                                                    |                                                                      |                                                             |
| City *                                                                                                    | Bozeman                                                                              |                                                                        |                                                                                    |                                                                      |                                                             |
| Postal/Zip Code *                                                                                                    | 59715                                                                                |                                                                        |                                                                                    |                                                                      |                                                             |
| Country *                                                                                                    | United States                                                                        | -00                                                                    | ~                                                                                  |                                                                      |                                                             |
| State/Province                                                                                                    | Select One help                                                                      | ~                                                                      |                                                                                    |                                                                      |                                                             |
| Phone (include area code) *                                                                                                    | 4065854542                                                                           |                                                                        |                                                                                    |                                                                      |                                                             |
| Corporate Email                                                                                                    | xilinx.hpp.deve                                                                      | lopment@                                                               |                                                                                    |                                                                      |                                                             |
| Company/Organization *                                                                                                    | Neuralynx                                                                            |                                                                        |                                                                                    |                                                                      |                                                             |
|                                                                                                    | Update profile                                                                       |                                                                        |                                                                                    |                                                                      |                                                             |
| ob Function *                                                                                                    | Engineer-Syste                                                                       | ems 🗸                                                                  |                                                                                    |                                                                      |                                                             |
|                                                                                                    |                                                                                      |                                                                        |                                                                                    |                                                                      |                                                             |

**Product Licensing Information** 

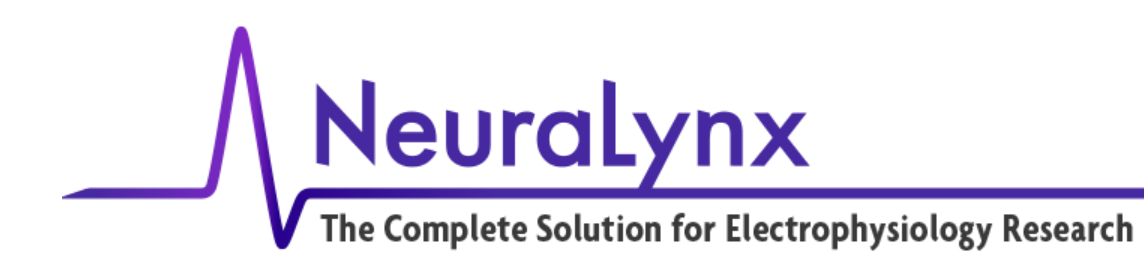

Check the box in "Certificate Based Licenses" for "Vivado Design Suite: HL WebPACK 2015 and Earlier License" and click "Generate Node-Locked License."

| ALL PROGRAMMABLE.                                                         | All -                     |                                                      |                                              | Q                                         | 💄 Sigr   | Out   🚱     | ) 🚍 (0) |
|---------------------------------------------------------------------------|---------------------------|------------------------------------------------------|----------------------------------------------|-------------------------------------------|----------|-------------|---------|
| APPLICATIONS                                                              | PRODUCTS                  | DEVELOPER ZONE                                       | S                                            | UPPORT                                    | A        | BOUT        |         |
| Home : Support : Product Licensing                                        |                           |                                                      |                                              |                                           |          |             |         |
| Product Licensi                                                           | na                        |                                                      |                                              |                                           |          |             |         |
|                                                                           |                           |                                                      |                                              |                                           |          |             | Help    |
|                                                                           |                           |                                                      |                                              |                                           |          |             |         |
| Create New Licenses Mana                                                  | ge Licenses               |                                                      |                                              |                                           |          |             |         |
| Have a Voucher to Redeem? ?                                               |                           | Evaluation                                           | and No Charge (                              | Cores ?                                   |          |             |         |
| enter voucher code                                                        | Redeem Now                | Search the<br>cores cata                             | e <mark>Evaluation</mark> and log and add sp | nd <mark>No Charg</mark><br>becific cores | to Searc | h Now       |         |
|                                                                           |                           |                                                      | **                                           |                                           |          |             |         |
| Create a New License File                                                 |                           |                                                      |                                              |                                           |          |             |         |
| Freate a new license file by making you                                   | r product selections from | the table below. ?                                   |                                              |                                           |          |             |         |
|                                                                           |                           |                                                      |                                              |                                           |          |             |         |
| ertificate Based Licenses                                                 |                           |                                                      |                                              |                                           |          |             |         |
| Produ                                                                     | ct                        | Туре                                                 | License                                      | Seats                                     | Status   | Subscriptio | n End   |
| Vivado Design Suite: HL WebPACK 2015 and                                  | d Earlier License         | Certificate - No Charge                              | Node                                         | 1/1                                       | Current  | None        | ~       |
| Vivado Design Suite (No ISE): 30-Day Evalua                               | ation License             | Certificate - Evaluation                             | Node                                         | 1/1                                       | Current  | 30 days     |         |
|                                                                           |                           | Certificate - No Charge                              | Node                                         | 1/1                                       | Current  | None        |         |
| ISE WebPACK License                                                       |                           |                                                      | Mada 1                                       | 1/1                                       | Current  | 365 days    |         |
| ISE WebPACK License     PetaLinux Tools License                           |                           | Certificate - Evaluation                             | Node                                         |                                           |          |             |         |
| ISE WebPACK License PetaLinux Tools License Vivado HLS Evaluation License |                           | Certificate - Evaluation<br>Certificate - Evaluation | Node                                         | 1/1                                       | Current  | 30 days     | ~       |

**Generate License** 

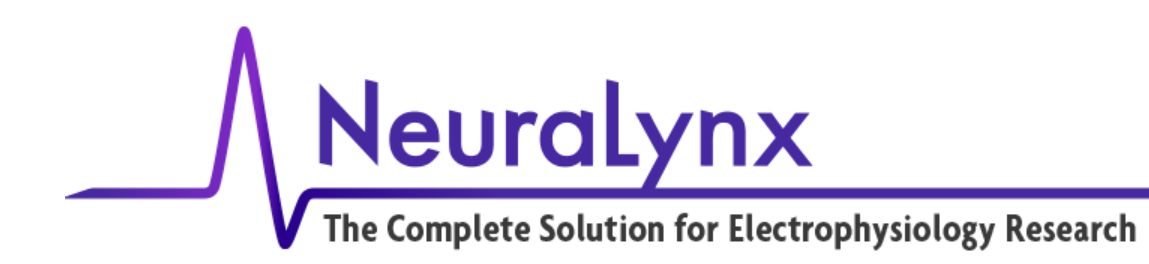

This page will use a host ID from the current PC to license the development software.

| https://xilinx.entitlenow.                                                                                                    | .com// Q - 🔒 C        | xilinx.entitlenow.co | m ×                                                           |                                         |                      | (\$)<br>[                                                          | <b>د اور اور</b><br>به ش ش |
|----------------------------------------------------------------------------------------------------|-----------------------|----------------------|---------------------------------------------------------------|-----------------------------------------|----------------------|--------------------------------------------------------------------|----------------------------|
| EXILINX<br>ALL PROGRAMMABLE.                                                                                                    |                       | All -                |                                                               | ٩                                       | 💄 Sig                | n Out   🕄                                                          | ) 💭 (0)                    |
| APPLICATIONS                                                                                                    | 5 PROD                | UCTS                 | DEVELOPER ZONE                                                | SUPPORT                                 | 1                    | <b>\BOUT</b>                                                       |                            |
| Home: Support: Product                                                                                                    | Product<br>Selections | Product              | Type Available Subscrip<br>Seats End Da<br>No Charge 1/1 None | otion Requested Borrowed<br>Seats Seats |                      |                                                                    | Help                       |
| Create New Licenses                                                                                                    | 2 SYSTEM INF          | ORMATION             |                                                               | >                                       | Sear                 | ch Now                                                             | T                          |
|                                                                                                    | License               | Node                 |                                                               |                                         |                      |                                                                    |                            |
| Create a New License File                                                                                                    | Host ID * ?           | Any                  |                                                               |                                         |                      |                                                                    |                            |
| Create a new license file by<br>Certificate Based Licenses<br>Vivado Design Suite: HL Web<br>Vivado Design Suite (No ISE)<br>ISE WebPACK License<br>PetaLinux Tools License<br>Vivado HI S Evaluation License | 3 COMMENTS            |                      |                                                               |                                         | nt<br>nt<br>nt<br>nt | Subscript<br>Dat<br>None<br>30 days<br>None<br>365 days<br>30 days | ion End                    |
| Vivado HLS Evaluation Licens                                                                                                    | Next Concel           |                      |                                                               |                                         | nt                   | 30 days                                                            | >                          |
| Generate Node-Locked L                                                                                                    | Next Cancel           |                      |                                                               |                                         | ~                    |                                                                    |                            |

**Obtain Host ID** 

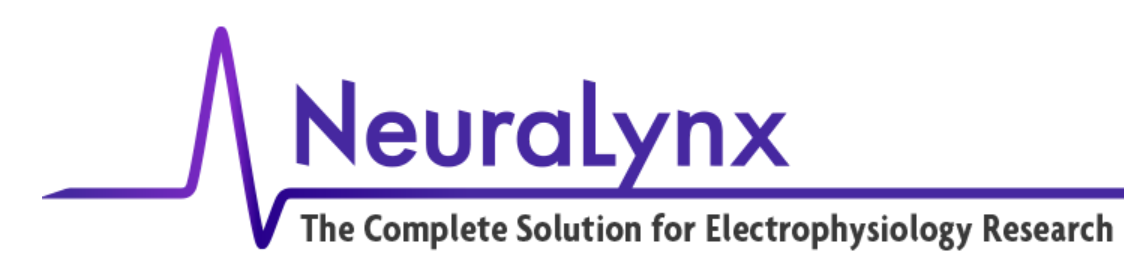

| + ttps://xilinx.entitlenow                                                                                                   | .com/i ,Ѻ + 🔒 🖒 📘                                                                                   | xilinx.entitlenow.com X                                                                                                    |                                                                                                   |                                                                                    |                |                                        | X 回 X ① |
|----------------------------------------------------------------------------------------------------|----------------------------------------------------------------------------------------------------|----------------------------------------------------------------------------------------------------|---------------------------------------------------------------------------------------------------|------------------------------------------------------------------------------------|----------------|----------------------------------------|---------|
| ALL PROGRAMMABLE.                                                                                                    |                                                                                                    | All 🗸                                                                                                    |                                                                                                   | ٩                                                                                  | 占 Sign         | Out   🚱   1                            | , (O)   |
| APPLICATIONS                                                                                                    |                                                                                                    | DUCTS REQUES DEVELO                                                                                                    | PER ZONE                                                                                          | SUPPORT                                                                            | AE             | BOUT                                   |         |
| Home: Support: Product<br>Product Lit                                                                                        | Product Selections                                                                                  | Product Sub-<br>En                                                                                                    | scription Available I<br>d Date Seats<br>1/i 1                                                    | Requested<br>Seats                                                                 |                |                                        | Help    |
| Create New License:                                                                                                    | System Information<br>License<br>Host ID                                                            | Node<br>ANY                                                                                                    |                                                                                                   | >                                                                                  | Searcl         | h Now                                  | ī       |
| Create a New License File<br>Create a new license file by<br>Certificate Based Licenses                                      | Note: WebTalk is a<br>preference when a<br>device contained in<br>will always be used<br>Previous N | always enabled for WebPACK us<br>a bitstream is generated using the<br>n WebPACK and a WebPACK lic<br>d. To get additional information of<br>ext <u>Cancel</u> | ers. WebTalk ignores i<br>WebPACK license. If<br>ense is available, the \<br>n WebTalk, go to www | user and install<br>a design is using a<br>NebPACK license<br>.xilinx.com/webtalk. | atus<br>nt     | Subscription<br>Date<br>None           | End     |
| Vivado Design Suite (No ISE) ISE WebPACK License PetaLinux Tools License Vivado HLS Evaluation Licens Cenerate Node-Locked L |                                                                                                    |                                                                                                    |                                                                                                   |                                                                                    | nt<br>nt<br>nt | 30 days<br>None<br>365 days<br>30 days | ~       |

**License Information Window 1** 

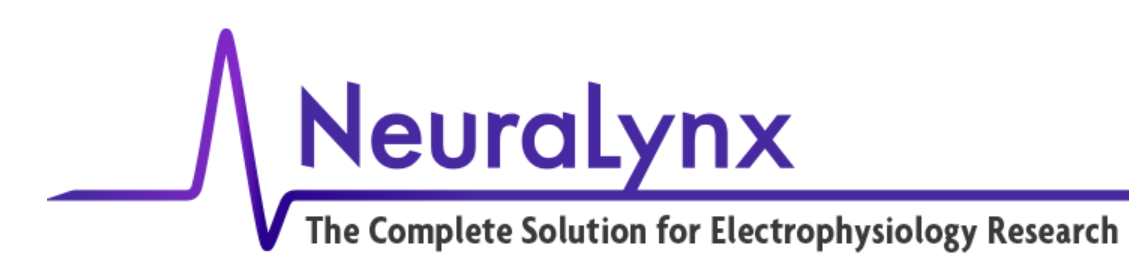

| + ttps://xilinx.entitlenow.                                                      | om/)  ク マ                                                                                                    | n ×                                                                                                    |                                                                         | ⇔ – • <b>×</b><br>∂ ☆ ®                                             |
|----------------------------------------------------------------------------------|----------------------------------------------------------------------------------------------------|----------------------------------------------------------------------------------------------------|-------------------------------------------------------------------------|---------------------------------------------------------------------|
| ALL PROGRAMMABLE.                                                                | All 🗸                                                                                                    |                                                                                                    | ٩                                                                       | 🚢 Sign Out   😵   📜 (0)                                              |
| APPLICATIONS                                                                     | PRODUCTS                                                                                                    | DEVELOPER ZONE                                                                                                    | SUPPORT                                                                 | ABOUT                                                               |
| Home : Support : Product<br>Product Lic<br>Create New Licenses<br>Host Name<br>* | Congratulations<br>Your new license file has been successfully gene<br>xilinx.hpp.development@gmail.com. You can als<br>Please add this sender (xilinx.notification)<br>License File Details<br>Node License<br>Host ID: ANY<br>Products<br>Yivado Design Suite: HL WebPACK 2015 and Ear | rated and e-mailed to<br>o view the license file under the M<br><b>⊉entitlenow.com) to your addr</b><br>flier License (No Charge): 1 seats | anage Licenses tab.<br>ess book.                                        | Help<br>Created Date ~<br>12 OCT 2016                               |
| < <p>I &lt; Page 1 of 1 &gt;</p>                                                 | Displaying 1 - 1 of 1                                                                                                    |                                                                                                    |                                                                         | >                                                                   |
| Comments                                                                         | Product Vivado Design Suite: HL WebPACK 2015                                                                                                    | and Earlier License Certificate                                                                                                    | Type Status Sul<br>Ei<br>- No Charge Vivado Design :<br>Earlier License | Decription Activated<br>nd Date Seats<br>Suite: HL WebPACK 2015 and |

**License Generation Complete** 

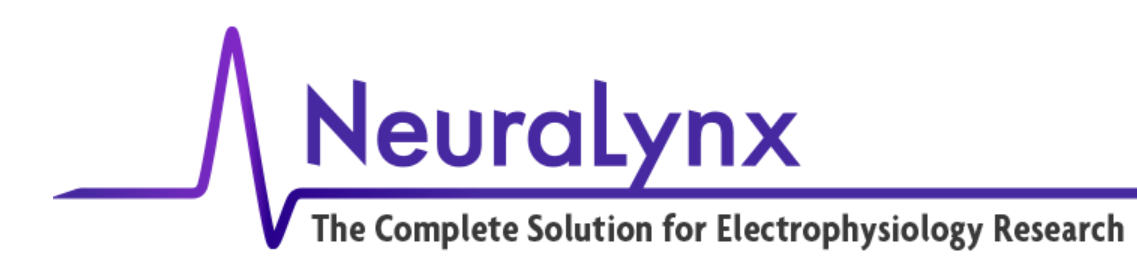

A Xilinx license file will be sent to your provided email address from xilinx.notification. Download the "Xilinx.lic" file to a known location.

Return to the Vivado License Manager. Select on "Load License" under Getting a License and click the "Copy License" button.

| 🗽 Vivado License Manager                                                                                                    |                                                                                                    |
|----------------------------------------------------------------------------------------------------|----------------------------------------------------------------------------------------------------|
| File Help                                                                                                    |                                                                                                    |
| File Help<br>Getting a License<br>Proxy Settings<br>Obtain License<br>Coad License<br>Managing My Licenses<br>License Search Locations<br>View License Status<br>Return License to Xilinx<br>System Settings<br>System Information | Load License Certificate Based Licenses Click the 'Copy License' button to copy a certificate-based license (.lic file) into the local .Xlinx directory. Xlinx applications automatically detect valid, node-locked licenses (*.lic) residing in the local .Xlinx directory. Copy License Activation Based Licenses Click the 'Activate License' button to load a response XML file into VLM to activate your machine for Xlinx tools and IP. Activate License |
|                                                                                                    |                                                                                                    |

#### Load License

Browse to your downloaded "Xilinx.lic" license file and click "Open". Click "Ok" to close the "license installation was successful" message box. Close the Vivado License Manager and complete the Vivado installation.

Rev. 2.0 1/17/2020

Hardware Processing Platform (HPP) Getting Started Guide

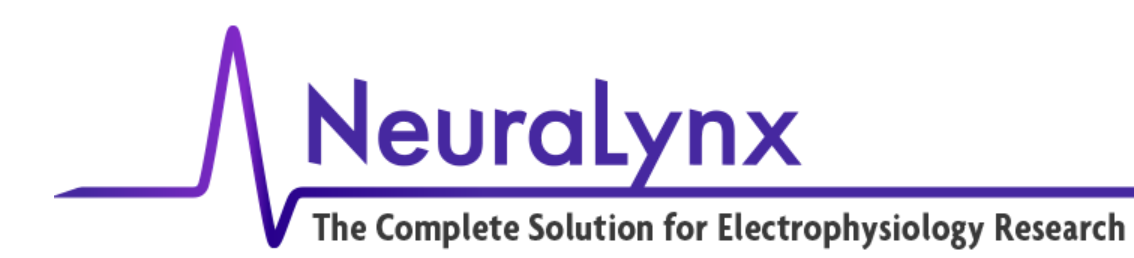

## 3 Programming a Project on the HPP

Download the provided base example project for the HPP from: https://www.dropbox.com/s/wyvnl9gtwokvc1c/HPP v1.0.0.zip?dl=0

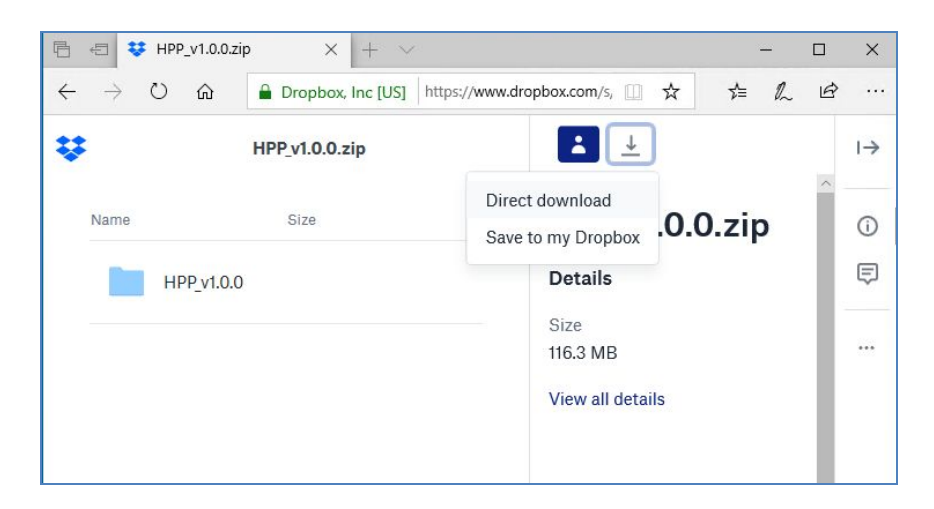

Select "Direct download" to download the compressed HPP\_v1.0.0.zip project. Extract the project to a folder onto your development PC.

The generated HPP bitstream and demo ELF files will be programmed through JTAG using the Xilinx SDK 2014.1 software. Open Xilinx SDK 2014.1.

| sok Workspace Launcher                                                                                                |    | ×      |
|----------------------------------------------------------------------------------------------------|----|--------|
| Select a workspace                                                                                                    |    |        |
| Xilinx SDK stores your projects in a folder called a workspace.<br>Choose a workspace folder to use for this session. |    |        |
| Workspace: I:\HPP_v1.0.0\HPP_v1.0.0\FreeRTOS\Workspace                                                                | ~  | Browse |
| Use this as the default and do not ask again                                                                          |    |        |
|                                                                                                    | ОК | Cancel |

Select the workspace directory of the extracted project located at <your\_proj\_dir>\<proj\_name>\HPP\_v1.0.0\FreeRTOS\Workspace.

Rev. 2.0 1/17/2020

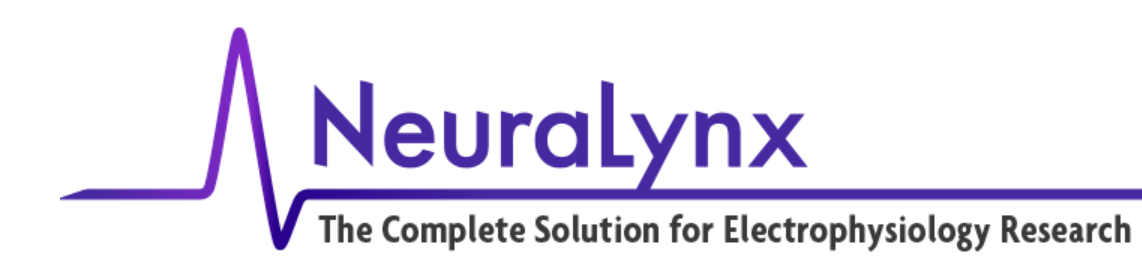

In the SDK Project Explorer on the left, right-click on "RTOSDemo" and "RTOSDemo\_BSP" folders and select "Delete" from the menu.

| SDK C/C++ - Xilinx | SDK                               |                    | SDK Delete Resources                                                                                           | 3 <b></b> 3                      |            | $\times$ |
|--------------------|-----------------------------------|--------------------|----------------------------------------------------------------------------------------------------|----------------------------------|------------|----------|
| File Edit Source   | e Refactor Navigate<br>∋] ⊗ → ≪ → | Search Run Project | Are you sure you want to remove these 2 projects from                                                          | m the workspace                  | ?          |          |
| Project Explore    | · ∰ • ♥ Φ • Φ<br>π ⊠              |                    | Delete project contents on disk (cannot be undone) Project locations:                                          |                                  |            |          |
| > 🛃 hpp_v1.0.0     | > [] hpp_v1.0.0_hw_platform_0     |                    | l:\HPP_v1.0.0\FreeRTOS\FreeRTOS\Demo\CORTEX_A9_Zynq_2<br>l:\HPP_v1.0.0\FreeRTOS\FreeRTOS\Demo\CORTEX_A9_Zynq_2 | ZC702\RTOSDemo<br>ZC702\RTOSDemo | o<br>o_bsp |          |
| E KIOSDE           | New                               | >                  |                                                                                                    |                                  |            |          |
| E                  | Сору                              | Ctrl+C             |                                                                                                    |                                  |            |          |
| 0                  | Paste                             | Ctrl+V             |                                                                                                    |                                  |            |          |
| ×                  | Delete                            | Delete             | Preview >                                                                                                    | OK                               | Cance      | el       |
|                    | Move                              |                    |                                                                                                    | 485 B.7.                         |            |          |

Click "OK" to confirm the deletion.

Warning: Do NOT select the "Delete project contents on disk (cannot be undone)" checkbox as this could permanently delete your project folders from a copied location.

Select menu option "File -> Import..." or right-click in Project Explorer and select "Import ...", then choose "Existing Projects into Workspace" under "General" and click "Next" to continue.

Click the "Browse" button to the Select root directory: <your\_proj\_dir>\<proj\_name>\HPP\_v1.0.0\FreeRTOS\FreeRTOS\Demo\CORTEX\_A9\_Zynq\_ZC702\

Select "RTOSDemo" and "RTOSDemo\_bsp" in Projects.

Warning: Do NOT select "Copy projects into workspace" since this will cause pathing dependency issues when rebuilding the project.

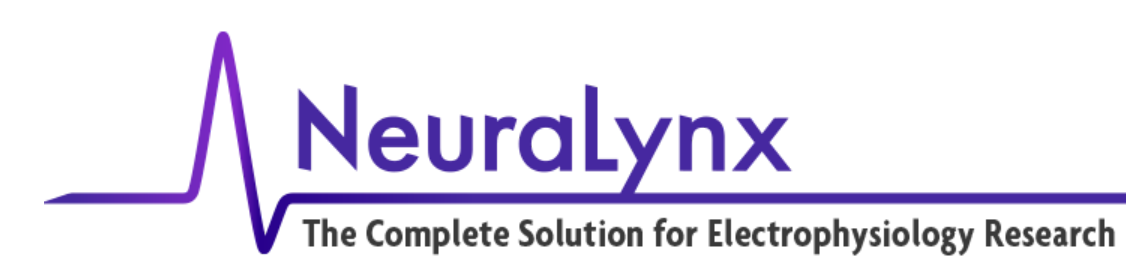

| • F                                                                                                    |                                   |                                    |                                     |                   |
|----------------------------------------------------------------------------------------------------|-----------------------------------|------------------------------------|-------------------------------------|-------------------|
| mport Projects<br>Select a directory to sear                                                                 | ch for existing                   | g Eclipse projects.                |                                     |                   |
| Select root directory:                                                                                       | C:\XilinxPro                      | jects\HPP\HPP_S                    | fN\FreeRTOS\Free                    | Browse            |
| Select archive file: Projects:                                                                               |                                   |                                    |                                     | Browse            |
| RTOSDemo (C:\)                                                                                               | (ilinxProjects)<br>(C:\XilinxProj | ,HPP\HPP_SfN\Fr<br>ects\HPP\HPP_Sf | eeRTOS\FreeRTOS<br>N\FreeRTOS\FreeF | Select All        |
| <u></u>                                                                                                    | (                                 |                                    |                                     | Deselect All      |
|                                                                                                    |                                   |                                    |                                     |                   |
|                                                                                                    |                                   |                                    |                                     | Refresh           |
| <                                                                                                    |                                   |                                    | •                                   | Refresh           |
| < III<br>Copy projects into w                                                                                | orkspace                          |                                    | •                                   | Refresh           |
| Copy projects into we Working sets                                                                           | orkspace                          |                                    | •                                   | Refresh           |
| III     Copy projects into we Working sets     Add project to work Working sets                              | orkspace<br>ting sets             |                                    | •                                   | Refresh           |
| <ul> <li>m</li> <li>Copy projects into we working sets</li> <li>Add project to work Working sets:</li> </ul> | orkspace<br>ing sets              |                                    |                                     | Refresh<br>Select |
| Copy projects into we Working sets Add project to work Working sets:                                         | orkspace<br>cing sets             |                                    | •                                   | Refresh<br>Select |
| III     Copy projects into we Working sets     Add project to work Working sets:                             | orkspace<br>ting sets             | Next >                             |                                     | Select            |

**Import Projects** 

Click "Finish" to complete the import of the project into the active project workspace. Right-click on RTOSDemo in the Project Explorer and select "Clean Project" to clean and rebuild the project contents.

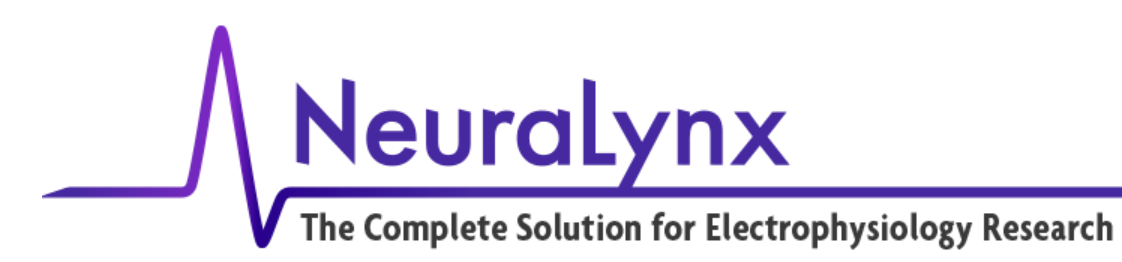

# 4 Running an Application on the HPP

The HPP uses a serial command-line interface (CLI) to interact with the operating system. You must have the required USB to UART Bridge Virtual COM Port (VCP) driver installed on the PC.

Download and install the latest Silicon Labs CP210x Windows VCP driver from https://www.silabs.com/products/development-tools/software/usb-to-uart-bridge-vcp-drivers

If you haven't already done so,

- Attach a USB cable from the development PC to Digital Lynx SX port "HPP Terminal"
- Attach a USB cable from the development PC to Digital Lynx SX port "HPP JTAG"

In Windows Device Manager, make a note of the COM port number "Silicon Labs CP210x USB to UART Bridge" connected to your HPP USB Terminal. The baud rate is 115200.

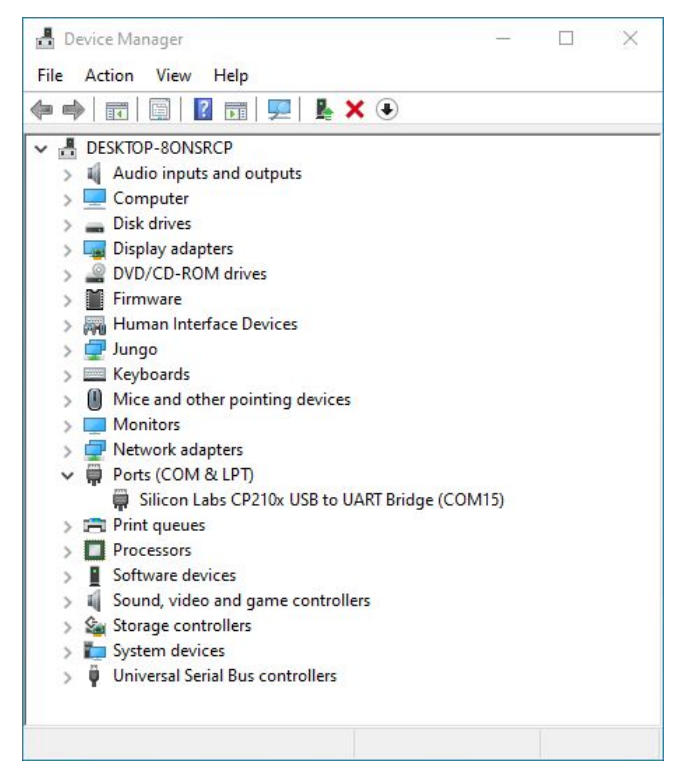

Windows device manager view of COM ports

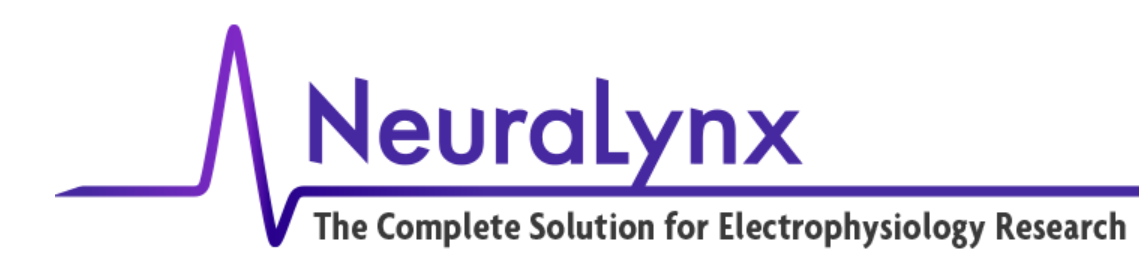

To connect the PC for terminal access, a terminal program such as Tera Term or PuTTY is required.

If you don't already have a terminal program, you can download the latest version of Tera Term from <a href="https://ttssh2.osdn.jp/index.html.en">https://ttssh2.osdn.jp/index.html.en</a>

Or PuTTY from

https://www.chiark.greenend.org.uk/~sgtatham/putty/

The Xilinx SDK 2014.1 also provides a built-in terminal module. If the Terminal module window is not shown, select from the menu "Window -> Show View -> Terminal".

In the Terminal module window select the "Settings" icon (third icon from the left that looks like a note sheet <a>[</a>].

| /iew Title: | Terminal   |   |
|-------------|------------|---|
| incoding:   | ISO-8859-1 | ~ |
| Connectior  | n Type:    |   |
| Serial      |            | ~ |
| Settings:   |            |   |
| Port:       | COM15      | ~ |
| Baud Rate:  | 115200     | ~ |
| Data Bits:  | 8          | ~ |
| Stop Bits:  | 1          | ~ |
| Parity:     | None       | ~ |
| Flow Cont   | rol: None  | ~ |
| Timeout (s  | ec): 5     |   |

SDK Terminal Settings - serial port setup

In the Terminal Settings dialog, set "Connection Type" to "Serial" from the drop-down menu. In "Settings" choose your COM "Port" number connected to your HPP. Set the "Baud Rate" to 115200.

In the Terminal module window click the "Connect" icon (first icon from the left 👪 ) to connect to serial port.

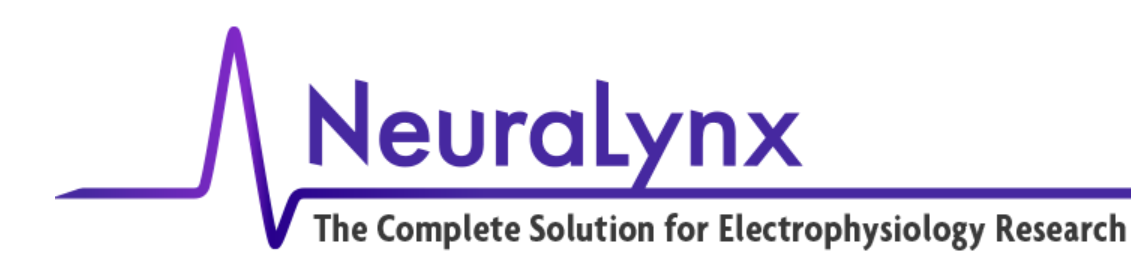

In the SDK Project Explorer, right-click on RTOSDemo and select "Run As -> 1 Launch on Hardware (GDB)". This will create a default run configuration "RTOSDemo.elf" for this application.

In the SDK menu, select "Run -> Run configurations…" to edit the default run configuration. In the Target Setup tab, select the "Reset Entire System" option from the drop-down list and select the "Program FPGA" checkbox. In the Bitstream file box, click "Search…" and choose hpp\_top.bit to select the bitstream file to download to the HPP FPGA. Click the "Apply" button to save and then "Run" to program the HPP over JTAG.

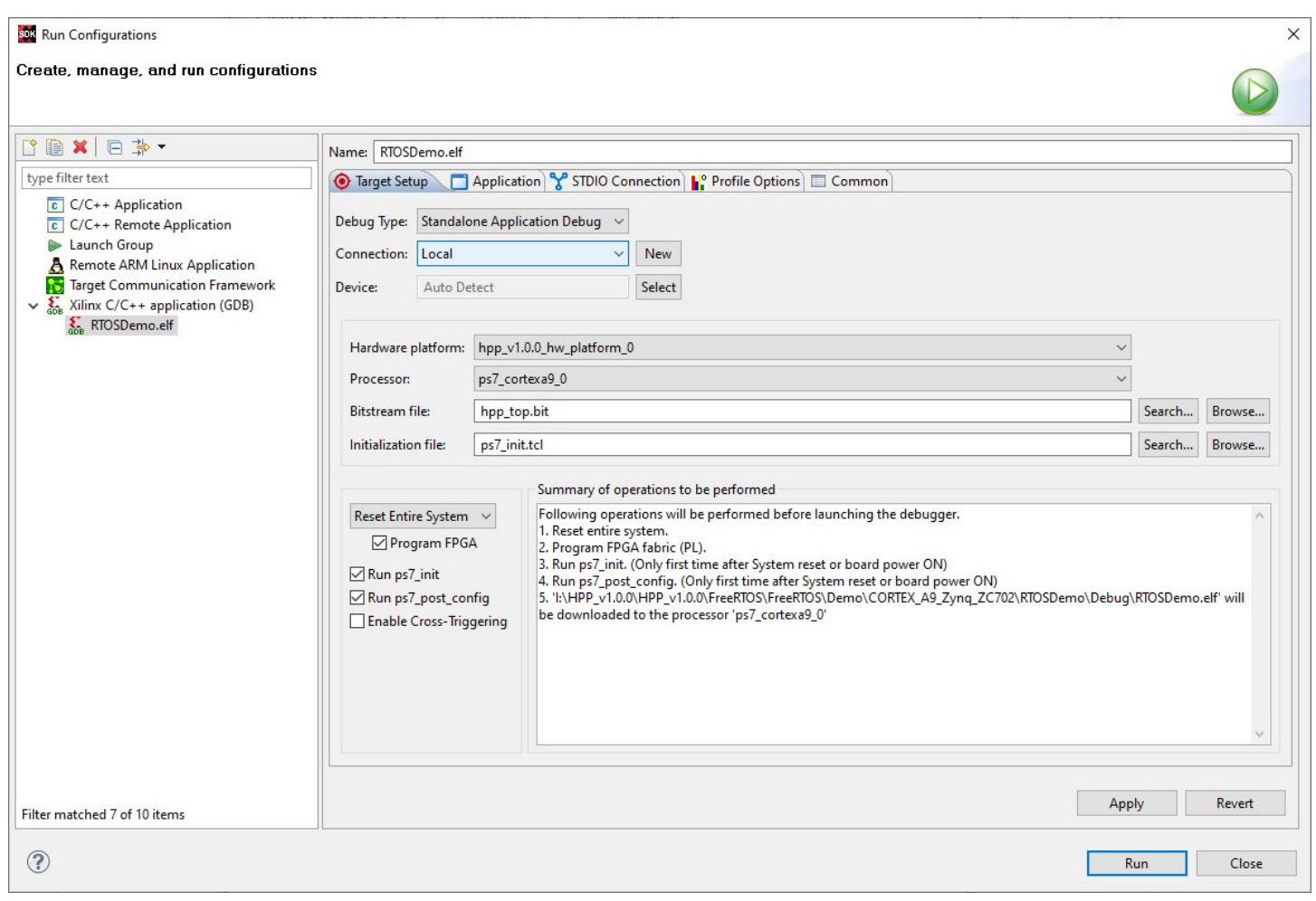

#### **Run Configurations setup**

This will begin a programming process visible in the lower right progress bar. This process usually takes approximately 15 seconds as it configures the FPGA, and downloads the bitstream and application.

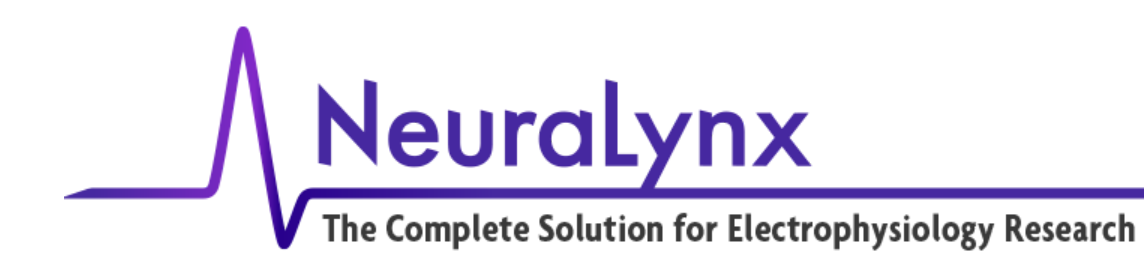

Verify the following output is received over the serial connection in the Terminal window.

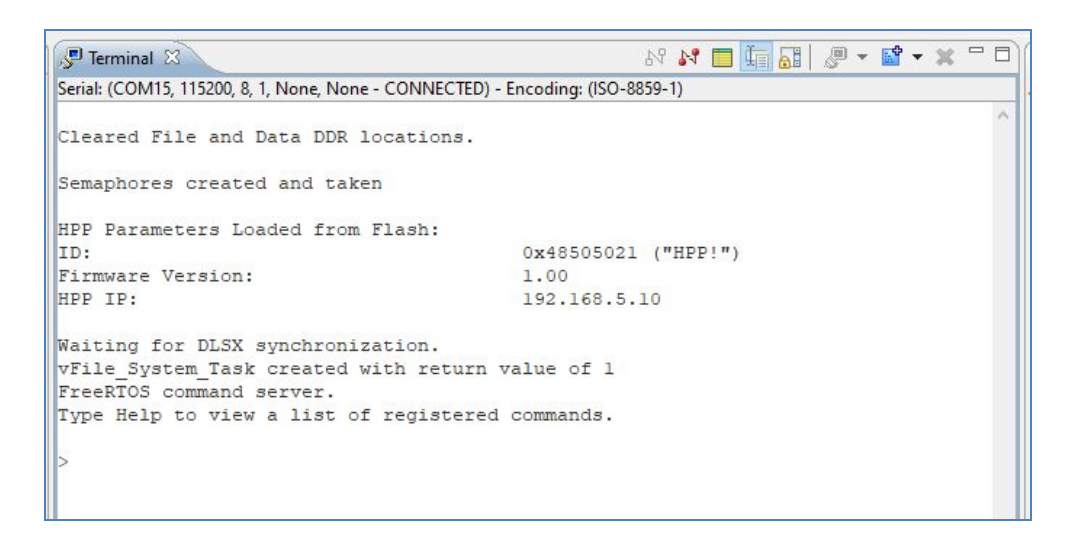

Type "help" and press Enter, to output a list of registered commands currently implemented in the HPP.

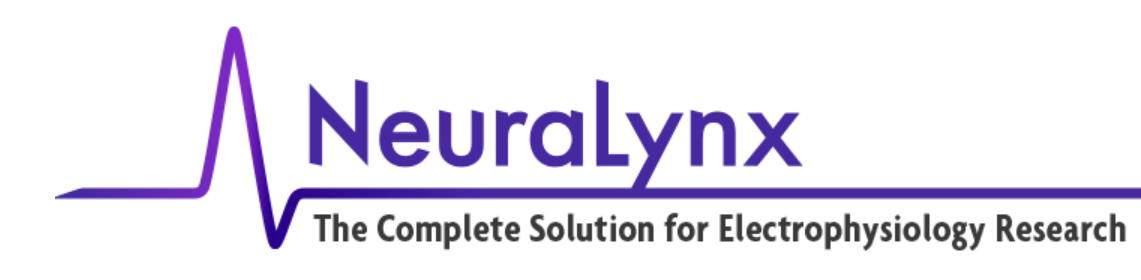

For more information or questions, please contact:

HPP\_Support@neuralynx.com / 406-585-4542